Приложение 1

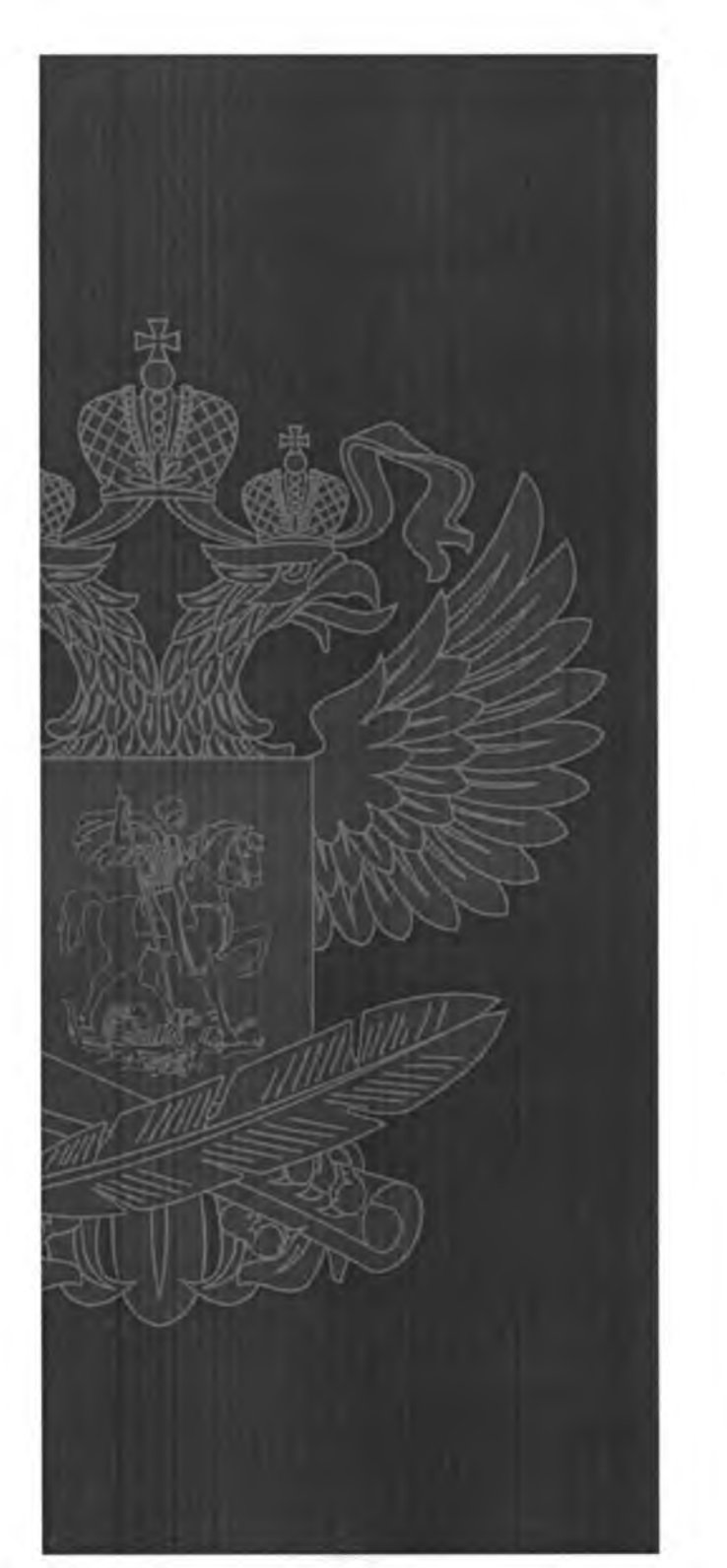

## ИНСТРУКЦИЯ ПО РАБОТЕ НА ПОРТАЛЕ «РОССИЙСКАЯ ЭЛЕКТРОННАЯ ШКОЛА»

## https://fg.resh.edu.ru/

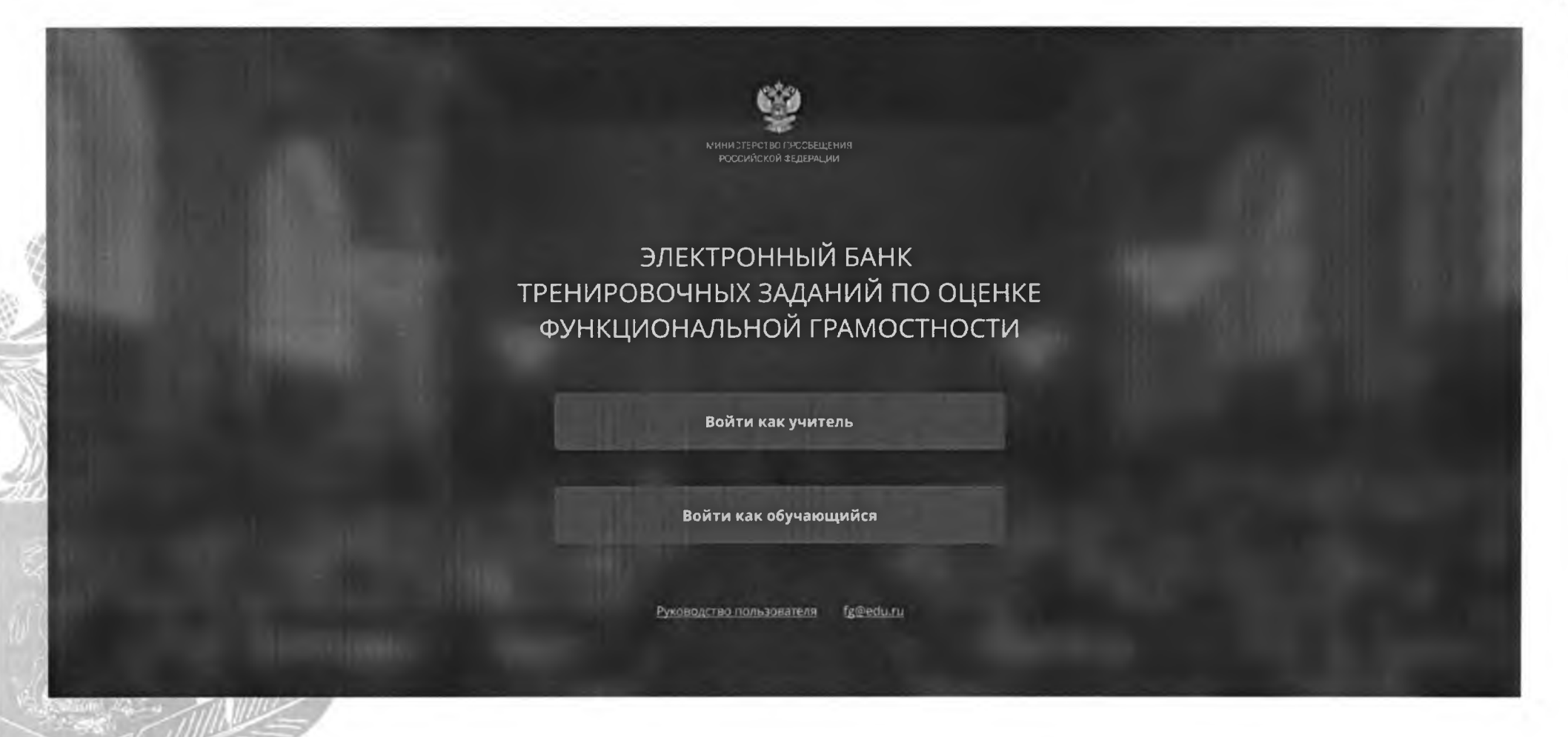

Вход педагогов осуществляется только с использованием учетной записи портала «Российская электронная школа», в связи с чем необходима предварительная регистрация на портале в роли «Учитель».

При регистрации необходимо обязательно указывать образовательную организацию.

Вы пришли с портала "Электронный банк заданий для оценки функциональной грамотности"

| Логин  | логин "Учителя" на портале РЭШ     |  |
|--------|------------------------------------|--|
| Пароль | пароль "Учителя" на портале РЭШ    |  |
| ВОЙ    | ТИ <u>Зарегистрироваться в РЭШ</u> |  |
|        | <u>Я забыл пароль</u>              |  |

В открывшемся окне введите **логин** и **пароль** вашего личного кабинета «**Учителя**» портала «Российская электронная школа» https://resh.edu.ru

В случае отсутствия учетной записи «Учитель» на портале «Российская электронная школа» выберите «Зарегистрироваться в РЭШ»